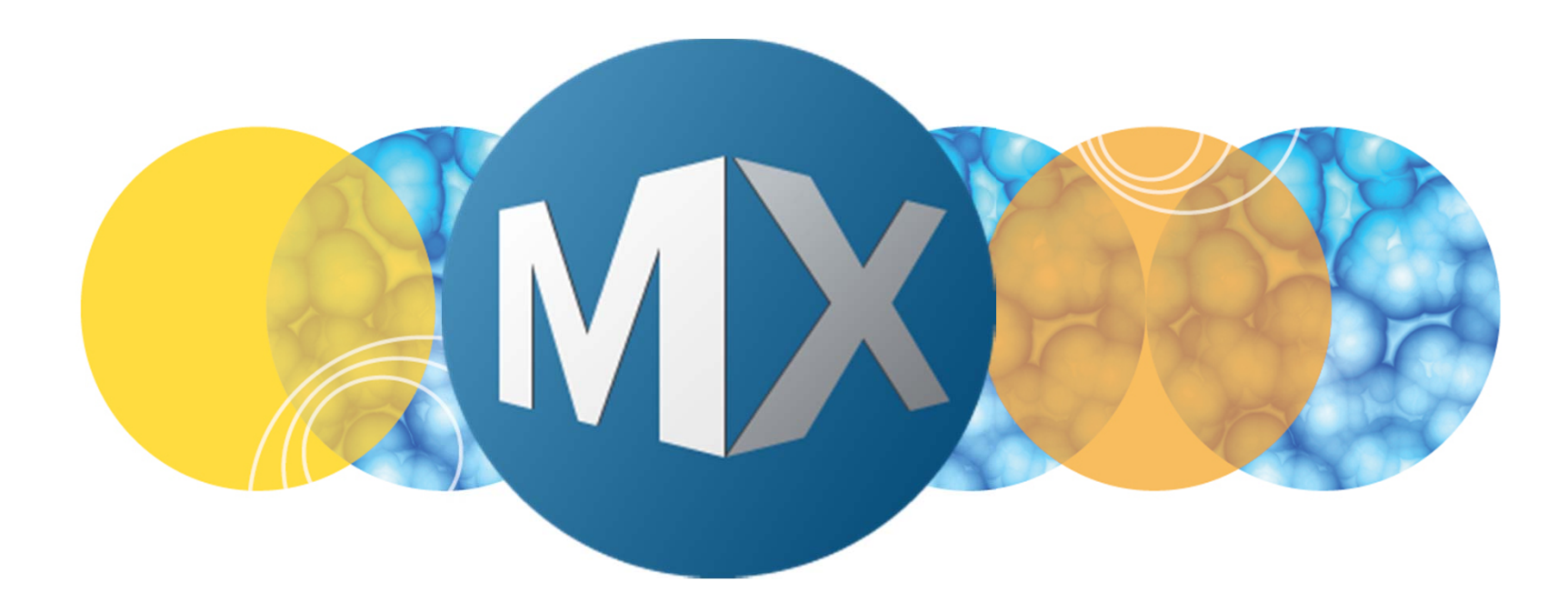

## **MetaXpress® 6 Software Guide**

IXM Taskbar Installation and Overview

DEVICES

Date Revised 07/07/15 Version B

 $\textcircled$  2012-2015. Trademarks property of Molecular Devices, LLC or their respective owners. For research use only. Not for use in diagnostic procedures.

The purpose of this chapter is to guide the user in installing the **IXM Taskbar** and give a brief overview.

The **IXM Taskbar** is a collection of tools intended to enhance and streamline common imaging workflows. For details on specific taskbar workflows, refer to corresponding chapters and FAQ.

The **IXM Taskbar** is available on the User Forum: <u>http://metamorph.moleculardevices.com/forum/</u>

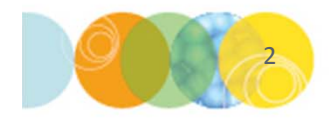

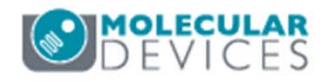

### Installing the IXM Taskbar: Verify MX Folder

- 1. Identify the main folder where MetaXpress 6 is installed.
  - Default folder location is usually C:\MX6\
- 2. To verify the MX6 folder
  - Right-click on any of the MetaXpress shortcut icons and select Properties
  - Note the location listed in **Start in:**
- 3. Open the folder identified in Step 2 and create a new folder called **Taskbars** if it does not exist already
  - Molecular Devices recommends to delete all files in the **\Taskbars** and **\Startup** folders
- 4. Power on the system and start the MetaXpress software (any hardware profile)

| Security        | Details               | Previous Versions      |
|-----------------|-----------------------|------------------------|
| General         | Shortcut              | Compatibility          |
|                 | (M-XL 20x-4x-10x-40x  |                        |
| Target type:    | Application           |                        |
| Target location | : MX6                 |                        |
| Target:         | C:\MX6\mmapp.exe "    | IXM-XL 20x-4x-10x-40x" |
| Start in:       | C:\MX6\               |                        |
| Shortcut key:   | None                  |                        |
| Run:            | Nomal window -        |                        |
| Comment:        | IXM-XL 20x-4x-10x-40x |                        |
| Open File L     | ocation Change lo     | con Advanced           |
|                 |                       |                        |
|                 |                       |                        |
|                 |                       |                        |
|                 |                       |                        |

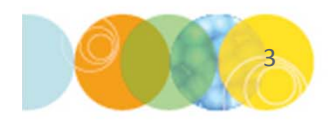

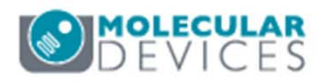

### Installing the IXM Taskbar: Import Journal Suite

- Download the latest version of the IXM Taskbar from the User Forum (<u>http://metamorph.moleculardevices.com/forum/</u>). If the file is a .zip file, unzip the folder to for the .jzp file needed in step 6 below.
- 6. Import the journal suite (.jzp):
  - In the main menu, select Control > Journal > Import Journal Suite
- 7. Click on Select Journal Suite and locate the .jzp file
- 8. Click on Select Import Location and browse to the \Taskbars subfolder in the MX6 folder
  - This is usually C:\MX6\Taskbars
- 9. Click Import
- 10. Click on Close when complete

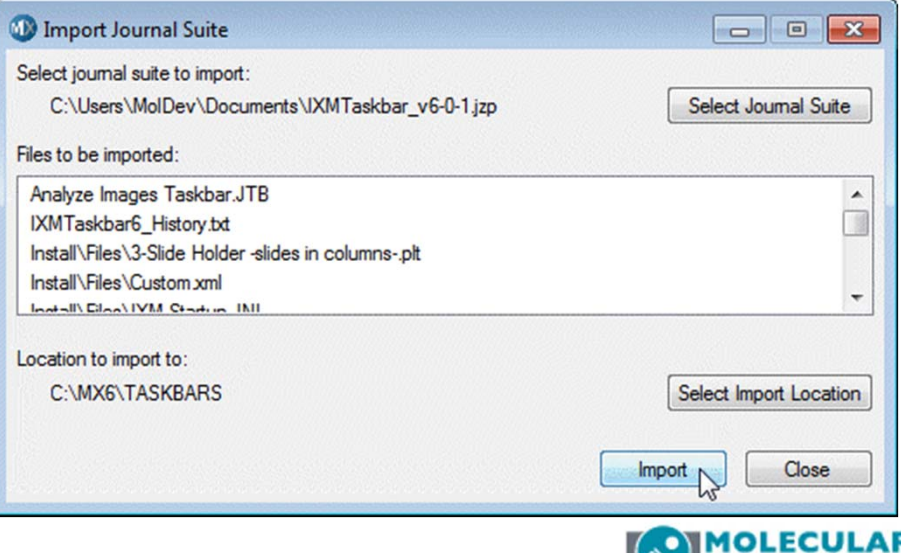

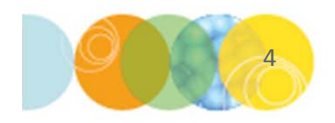

For research use only. Not for use in diagnostic procedures.

### Installing the IXM Taskbar: Load Taskbar

- 11. In the main menu, select Control > Journal > Taskbars > Load Taskbar
- 12. Select the **Main Taskbar.JTB** file in the \Taskbar subfolder of the MX6 folder
  - This is usually **C:\MX6\Taskbars**
- 13. The **Main Taskbar** should appear now appear in MetaXpress

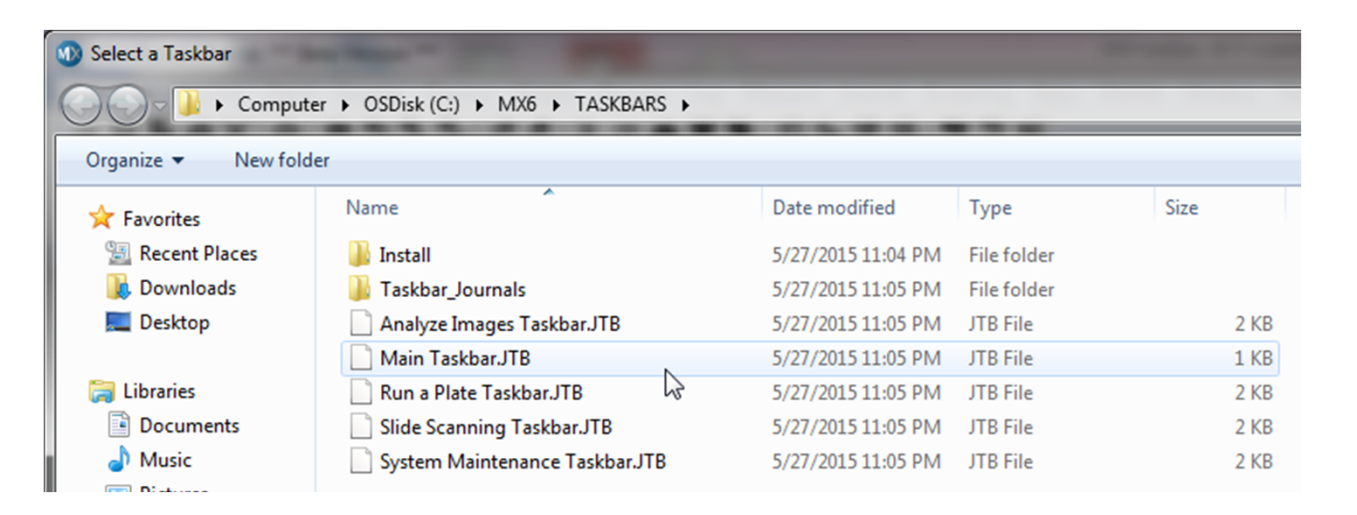

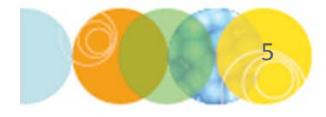

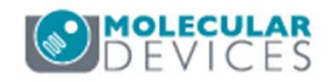

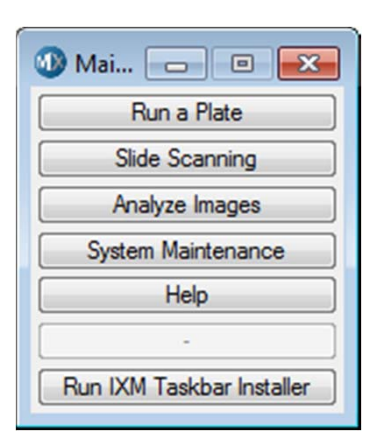

### Installing the IXM Taskbar: Run Taskbar Installer

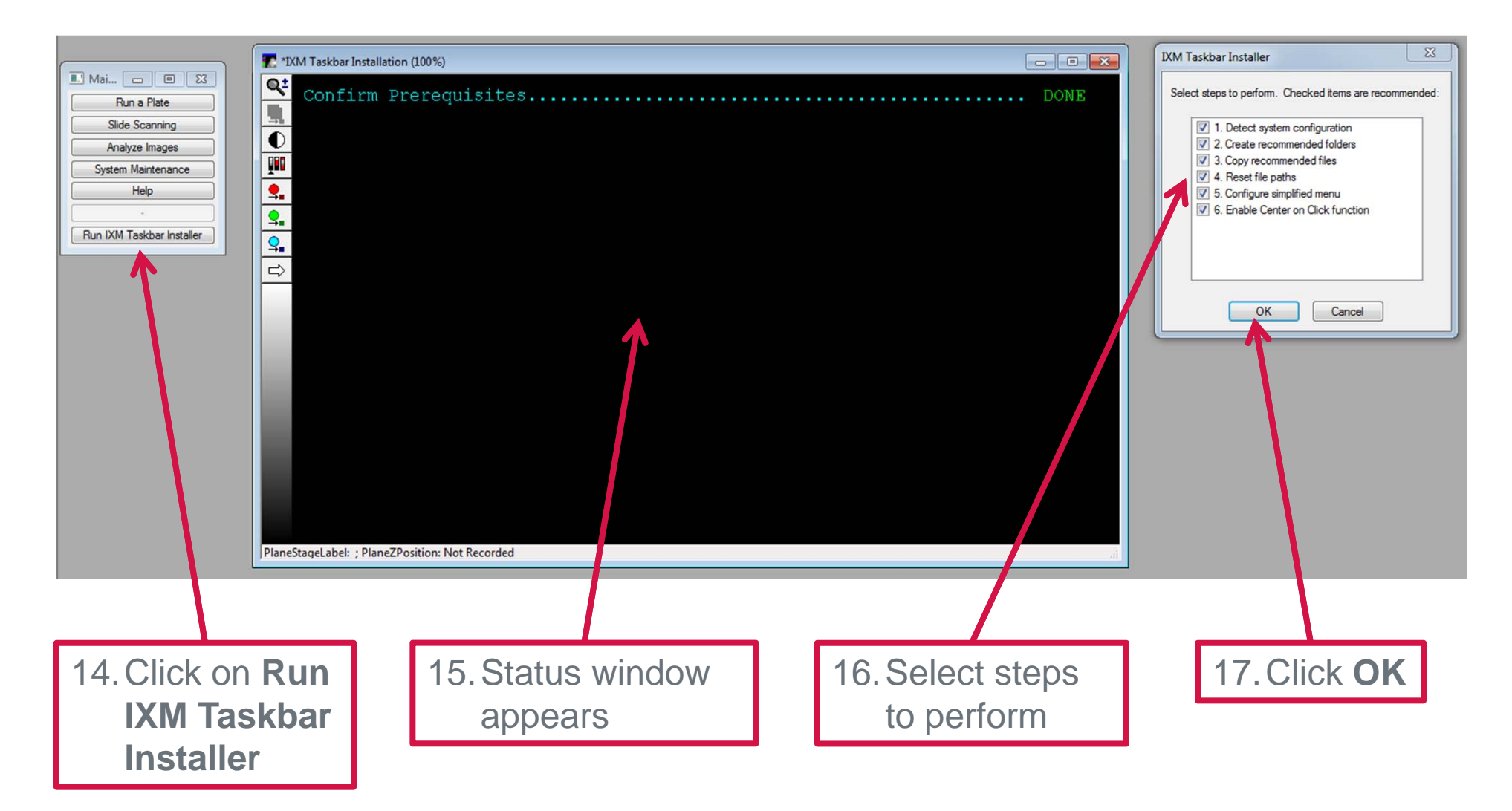

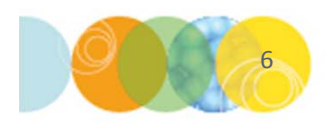

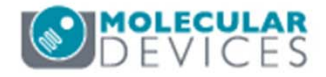

### Installing the IXM Taskbar: Run Taskbar Installer

- If prompted, select current group (configuration) or All Groups to install and apply configurations. Molecular Devices suggests to install for all groups. Click OK.
- 19. If prompted, select current user or **All users** to install and apply configurations. Click **OK**.

- 20. When prompted for default paths, choose the base folder for MetaXpress (usually C:\MX6\). Click OK.
- 21. Choose to install or uninstall the simplified menu. Refer to corresponding chapters on simple vs. default menu for more details.

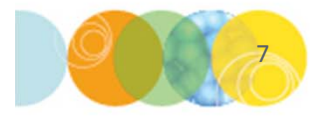

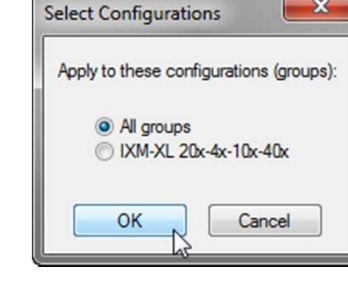

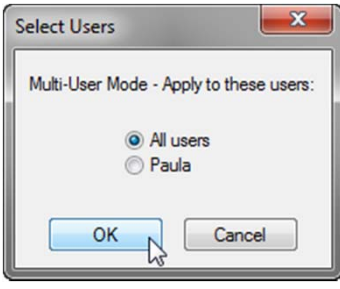

| Select Directory: | C:\MX6\ |      | Select |
|-------------------|---------|------|--------|
|                   |         | OK . | Cancel |

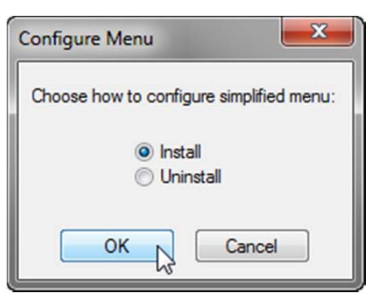

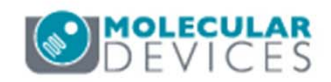

### Installing the IXM Taskbar: Startup Journal

- 22. (OPTIONAL) MetaXpress can be configured to automatically display the IXM Taskbar upon restarting if it is accidently closed
- 23. In the main menu, select Control > Journal Control > Startup Journal
- 24. Click on **Select Journal**
- 25. Browse for the IXM Startup.JNL file located in the \Startup subfolder in the MX6 folder (usually C:\MX6\Startup)
- 26. Click **OK**
- 27. Steps 22-26 will need to be repeated for each hardware profile.

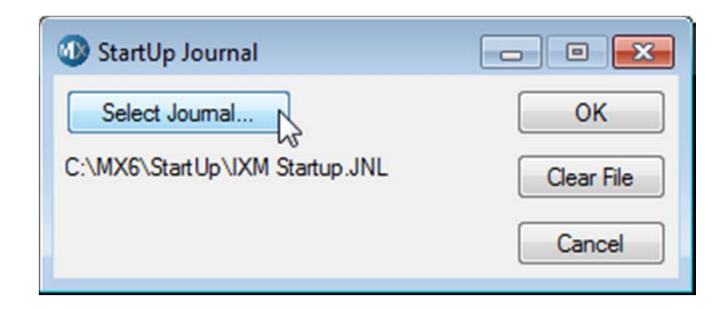

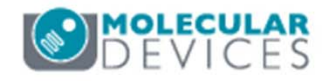

### Installing the IXM Taskbar: Restart MetaXpress

| *IXM Taskbar Installation (100%)                                                                                        |        |  |  |  |
|----------------------------------------------------------------------------------------------------|--------|--|--|--|
| Confirm Prerequisites                                                                                                   | . DONE |  |  |  |
| 1. Detect system configuration                                                                                          | . DONE |  |  |  |
| 2. Create recommended folders                                                                                           | . DONE |  |  |  |
| 3. Copy recommended files                                                                                               | . DONE |  |  |  |
| 4. Reset file paths                                                                                                    | . DONE |  |  |  |
| 5. Install simplified menu                                                                                              | . DONE |  |  |  |
| 6. Enable Center on Click function                                                                                      | . DONE |  |  |  |
| Recommended:<br>Go to Journal > Journal Control > Startup Journal<br>Select C:\MX6\StartUp\IXM Startup.JNL and click OK |        |  |  |  |
| To complete the install, exit and restart MetaXpress                                                                    |        |  |  |  |
|                                                                                                    |        |  |  |  |
| PlaneStageLabel: ; PlaneZPosition: Not Recorded                                                                         |        |  |  |  |
|                                                                                                    |        |  |  |  |
| 28. If prompted, restart MetaXpress                                                                                     |        |  |  |  |

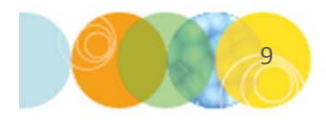

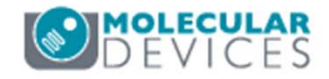

For research use only. Not for use in diagnostic procedures.

### Taskbar Overview: Main Taskbar

- Links to additional taskbars
  - Run a Plate
  - Slide Scanning
  - Analyze Images
  - System Maintenance
- Help (on all taskbars)
  - How to obtain support
  - Taskbar Version
  - System ID
  - Group (configuration/profile)

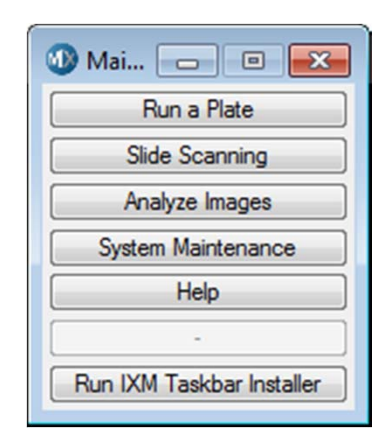

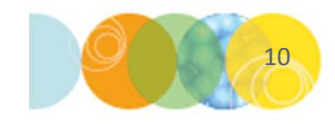

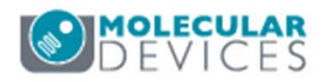

### Taskbar Overview: Run a Plate Taskbar

#### Open and Close Door to access plates

#### Links to common plate tasks

- Plate Acquisition Setup
- Load/Save Protocol
- Acquire Plate

#### **Adjust Correction Collar**

- Access objective to adjust collar for current plate type
- Usually found on 20x and higher magnification

#### Set up Slide Dimensions

- Recommended for slides with regularly spaced features
- Guided set up of a plate file for a slide

#### Slide Autofocus Wizard

• Create autofocus settings for slides

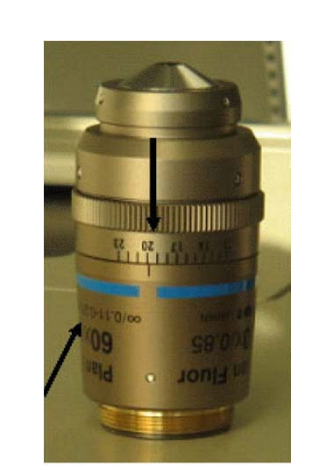

| 🐠 Run 😑 🗉 💌              |
|--------------------------|
| Open Door - Eject Plate  |
| Close Door - Load Plate  |
| · ·                      |
| Load Protocol            |
| Plate Acquisition Setup  |
| Adjust Correction Collar |
| Save Protocol            |
| Acquire Plate            |
| · .                      |
| Set up Slide Dimensions  |
| Slide Autofocus Wizard   |
| -                        |
| Help                     |
| Main Menu                |

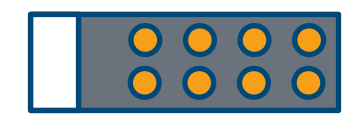

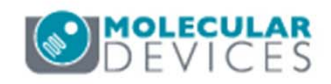

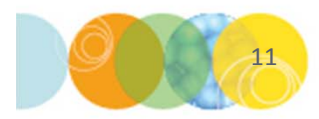

### Taskbar Overview: Slide Scanning Taskbar

Open and Close Door to access slides

Slide Scanning Workflow for slides with irregularly spaced features (e.g. tissue slice/TMA)

- **Perform Preview Scan** (run low-magnification scan)
- Create Scan Areas (define regions of interest)
- Acquire Slide (acquire regions at high magnification)

Slide Scanning tools to use during setup

- Center on Click: move to a region of an image by clicking on it
- Slide Autofocus Wizard: create autofocus settings for slides
- Adjust Correction Collar: access objective to adjust collar for current slide

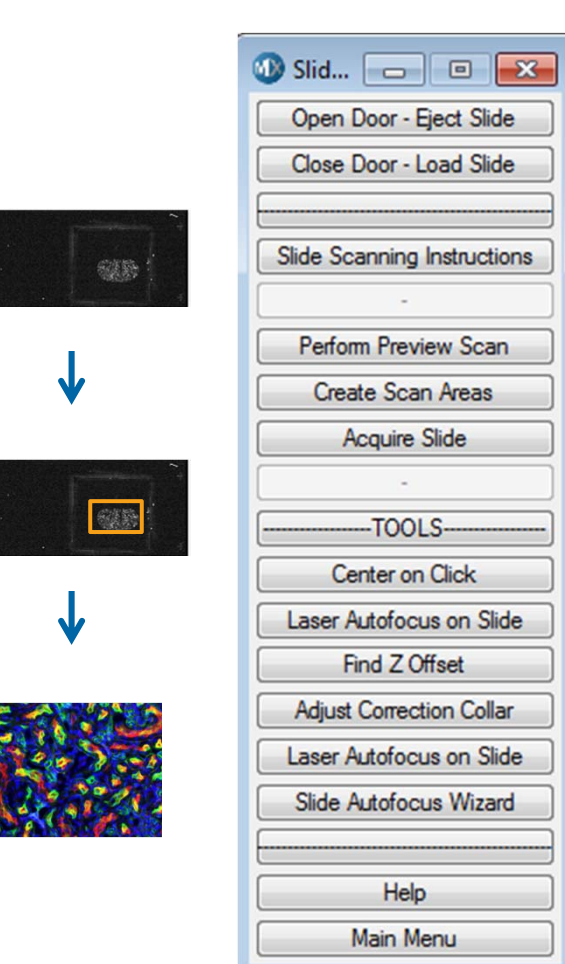

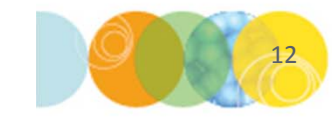

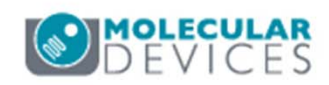

### Taskbar Overview: Analyze Images Taskbar

#### **Select Current Plate**

• Selects the last acquired plate in Review Plate Data

#### Image Scaling (display setting)

- Scale Image to Full Range
- AutoScale Image

#### Measure Images to Estimate Module Settings

- Estimate Module Settings: quick tool to calculate width, area, intensity
- Calipers: measure width
- Linescan: view object and background intensities

#### Regions

- Clear All Regions
- **Region Tools:** Opens the Region Tools toolbar (if not already open)

**Overlay Images** 

#### **Correct Shading**

• Apply shading correction to an already acquired image

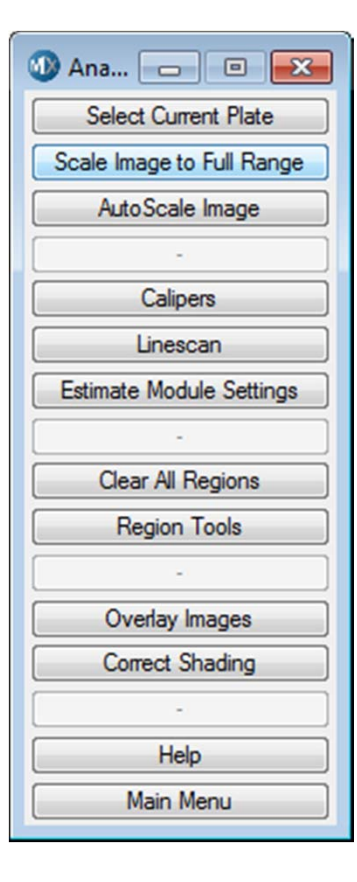

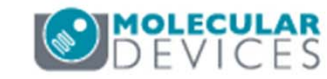

### Taskbar Overview: System Maintenance Taskbar

#### Open and Close Door

Option to leave the sample stage in place

#### Access objectives and filters

- Adjust Correction Collar
- Eject Filter Cubes

#### System calibration

- Verify A1 Center: check the XY calibration using the slide holder
- Measure Pixel Sizes: verify the objective calibrations
- Parfocality and XY Offsets: measure objective offsets

#### Set up Shading Correction

• Automatically create shading correction images for plates or slides

#### Additional Tools

- Reset Camera Settings to factory defaults
- Backup Hardware Settings (illumination, magnification, calibration)
- Laser Autofocus on a slide
- Interactively Adjust Stage Position
- Memorize and Move to a Stage Position

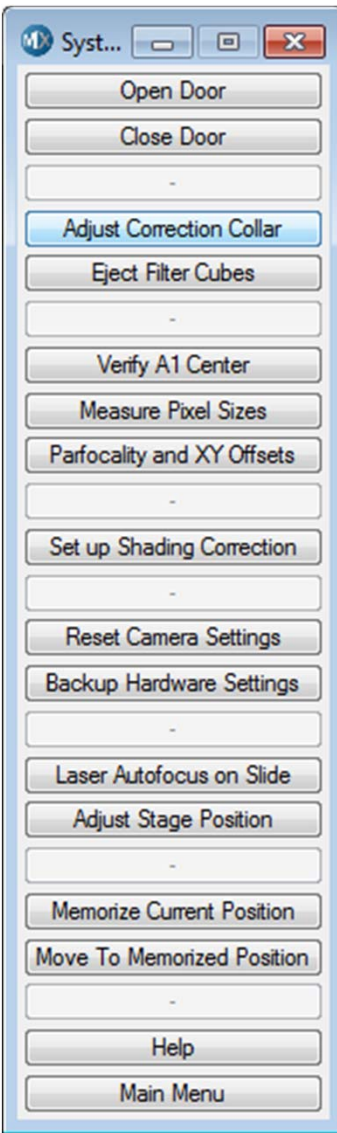

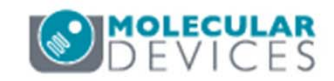

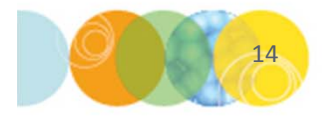

### Support Resources

- F1 / HELP within MetaXpress® Software
- Support and Knowledge Base: <u>http://mdc.custhelp.com/</u>
- User Forum: <u>http://metamorph.moleculardevices.com/forum/</u>
- Request Support: <u>http://mdc.custhelp.com/app/ask</u>
- Technical Support can also be reached by telephone:
  - 1 (800) 635-5577
  - Select options for Tech Support → Cellular Imaging Products → ImageXpress Instruments

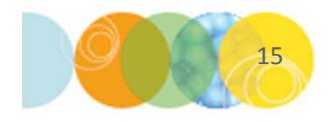

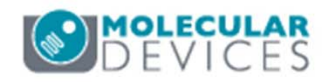

# **MOLECULAR** DEVICES

#### ADVANCING PROTEIN AND CELL BIOLOGY

For research use only. Not for use in diagnostic procedures.